# Azure AD で Windows 仮想マ シンヘログイン RDP 接続する場合

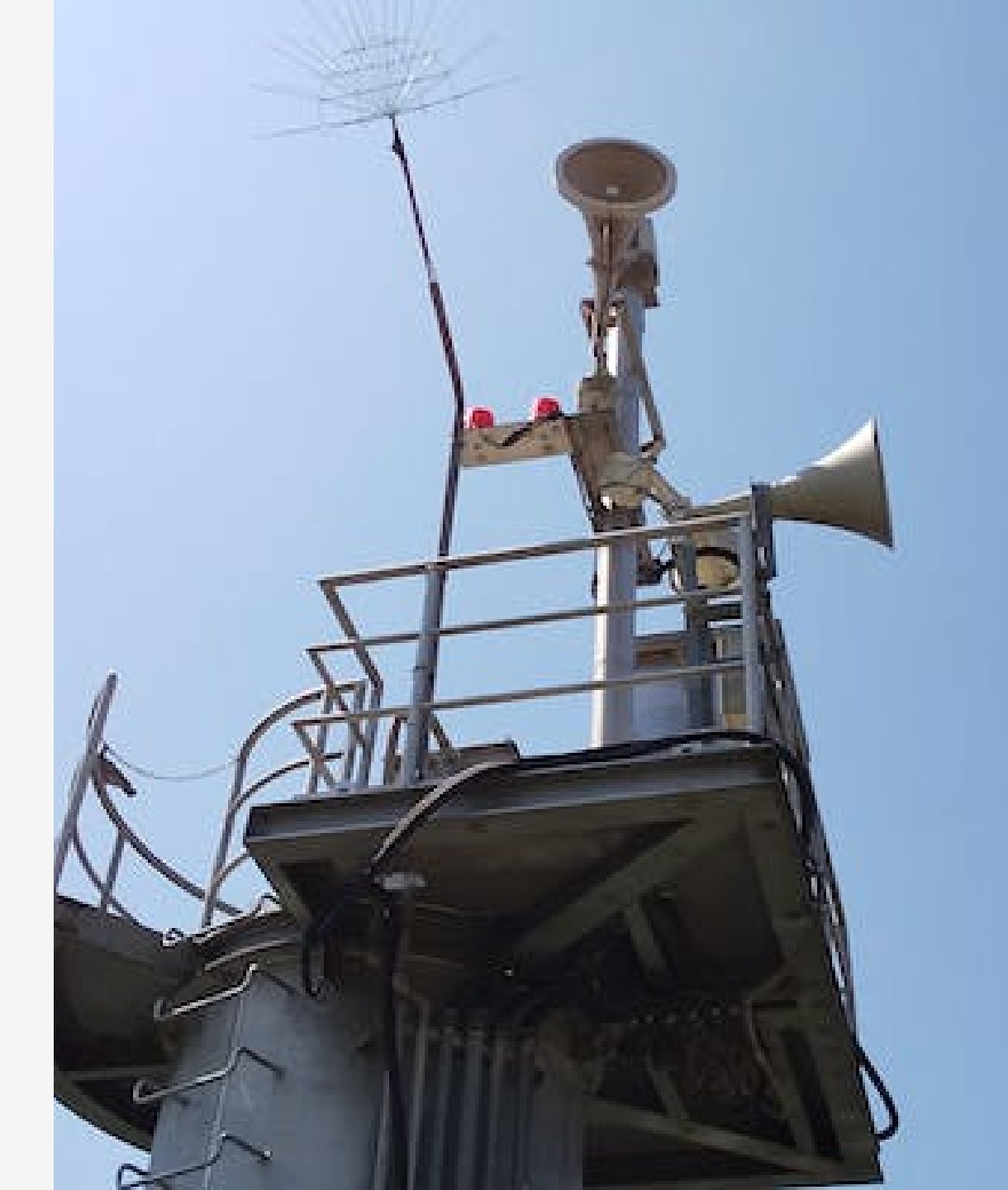

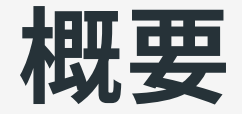

Azure AD のお作法的なものに慣れていないこともあって、少し手間 取ったのでメモ。

- 設定
- 接続
- その他

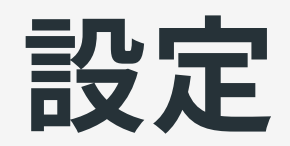

# 仮想マシン側の設定

## 機能の追加

VM 作成時に「管理」タブで「Azure AD でログインする」を選択する ことで各種設定が行われる。後からでも変更できるが、Azure CLI 等 が必要なもよう(2021-06 時点)。

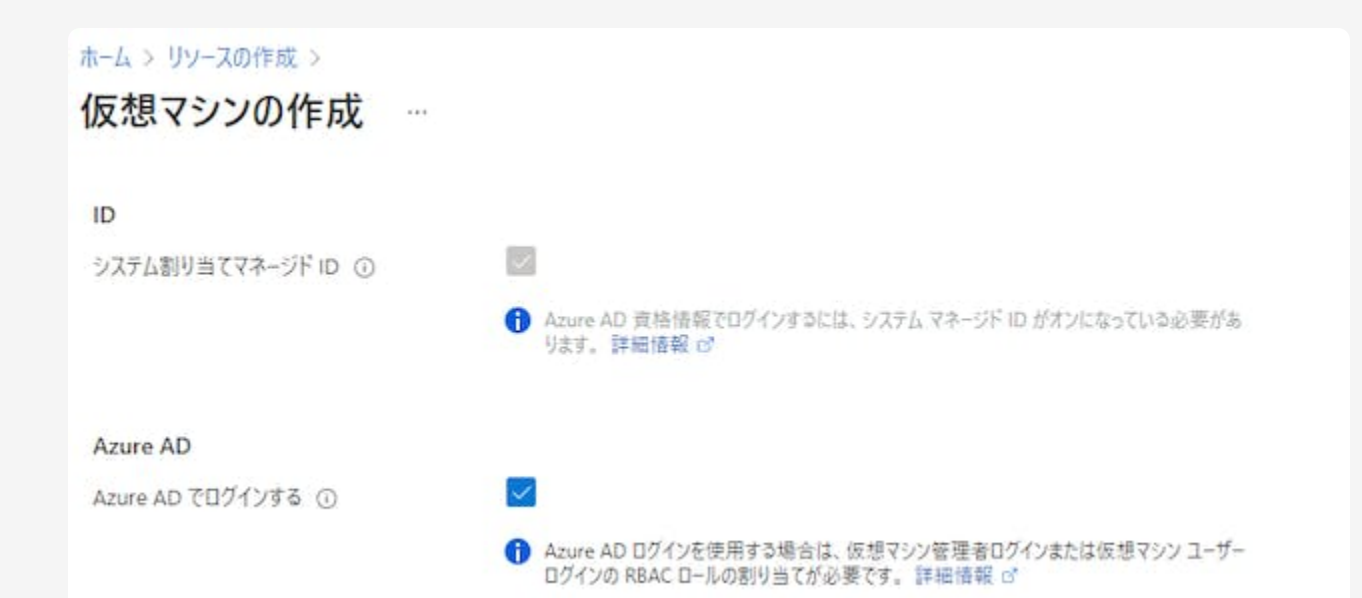

### ロールの割り当て

#### 作成後、RDP 接続に使いたいユーザーへ「仮想マシンのユーザーログ イン」か「仮想マシンの管理者ログイン」ロールを割り当てる。

| 2 個のアイテム (2 個のグルー<br>名前 | ブ)<br>種類 | 役割              |
|-------------------------|----------|-----------------|
| 仮想マシンの管理者ログイ            | у<br>У   |                 |
|                         | グループ     | 仮想マシンの管理者ログイン ① |
|                         | グループ     | 仮想マシンの管理者ログイン ① |
|                         |          |                 |

# クライアント PC 側の設定

RDP で Azure AD の資格情報を使う場合、クライアント側にも追加の 設定が必要となるが、時期や Windows のバージョン、オンプレミス の AD に参加しているか等で必要な要件が異なる。

Windows 10 Pro 以上でオンプレミスの AD がなければクライアント PC を Azure AD のデバイスへ「参加」させるのが簡単。Windows 10 Home でも 20H1 以降であれば、デバイスへ「登録」で RDP 接続がで きるようになる。

参考: <u>Azure Active Directory を使用して Azure 内の Windows 仮想マ</u> シンにサインインする | <u>Microsoft Docs</u>

## Windows 10 Home を Azure AD へ登録する

デバイスの「参加」はネット上に情報が多いので、Home(20H2)を 「登録」した場合の操作。

- 「設定」「アカウント」「職場または学校にアクセスする」から 「接続」を選択
- 「このデバイスを Azure Active Directory へ参加させる」は表示されないが、メールアドレスに Azure の ID を入力して進める
- サインインするだけでとくに確認事項はなく終了する

#### 登録が完了すると以下のような画面が表示される。

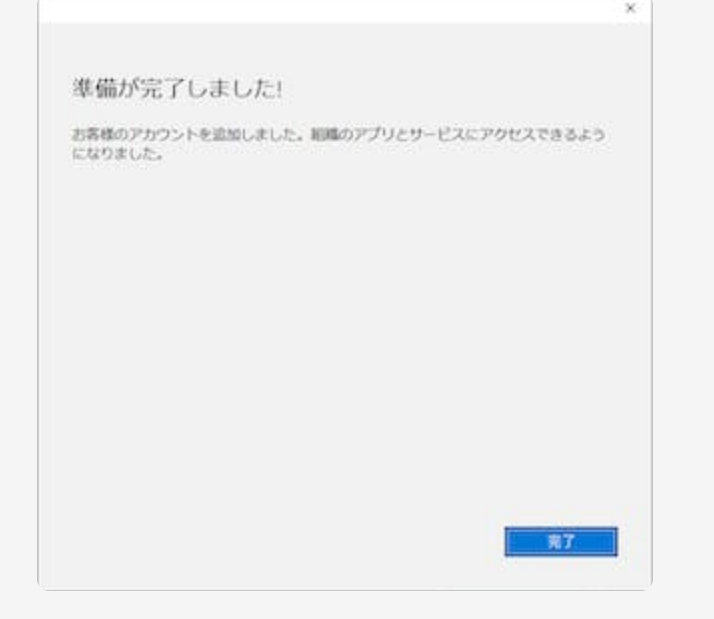

#### Azure portal で確認すると「registered」となる。

| 名前 | 有効    | OS      | バージョン           | 結合の種類               | 所有者 |
|----|-------|---------|-----------------|---------------------|-----|
|    | 🥑 (th |         |                 | Azure AD registered |     |
|    | 📀 はい  | Windows | 10.0.19042.1052 | Azure AD registered |     |
|    | 🥑 はい  |         |                 | Azure AD joined     |     |

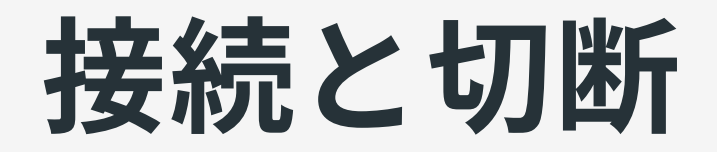

## RDP 接続する

### 資格情報

#### 「登録」したデバイスから接続を開始し、資格情報を入力するときに AzureAD\ を付加する。

| Windows 世年エリティ  | ×                     |
|-----------------|-----------------------|
| お使いの資格情報は格      | 機能しませんでした             |
| への統執に使用         | された姿格信報け機能! きせんで! た 新 |
| しい資格情報を入力してください | A.                    |
| AzureAD¥        | ×                     |
| パスワード           |                       |
| □ このアカウントを記憶する  |                       |
| ログオンに失敗しました     |                       |
| その他             |                       |
| 9               |                       |
| 8 別のアカウントを使     | 用する                   |
| ок              | キャンセル                 |
|                 |                       |

### リモートコンピューターのID

# Kerberos 認証にはなっていないので、おなじみの警告が出る(「参加」したデバイスからでも同様)。

| 18 リモートデスクトップ接続                            | >                         |
|--------------------------------------------|---------------------------|
| 00 200E-F 3283-9-0 ID EB                   | 意刻できません。接続しますか?           |
| リモートコンピューターは、セキュリティ証明書<br>ると安全でない可能性があります。 | 1に問題があったため認証されませんでした。 続行す |
| 証明書の名前                                     |                           |
| リモート コンピューターからの証明                          | 書の名前:                     |
| 証明書15~                                     |                           |
| リモートコンピューターの証明書の確認中                        | =に発生したエラー:                |
| 🛕 この証明書は信頼された認証機                           | 間からのものではありません。            |
| これらの証明書エラーを無視して接続します                       | 510?                      |
| □このコンビューターへの接続について今後                       | 確認しない(D)                  |
| 証明書の表示(2)                                  | はい(Y) いいえ(N)              |

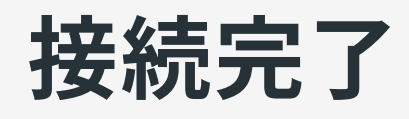

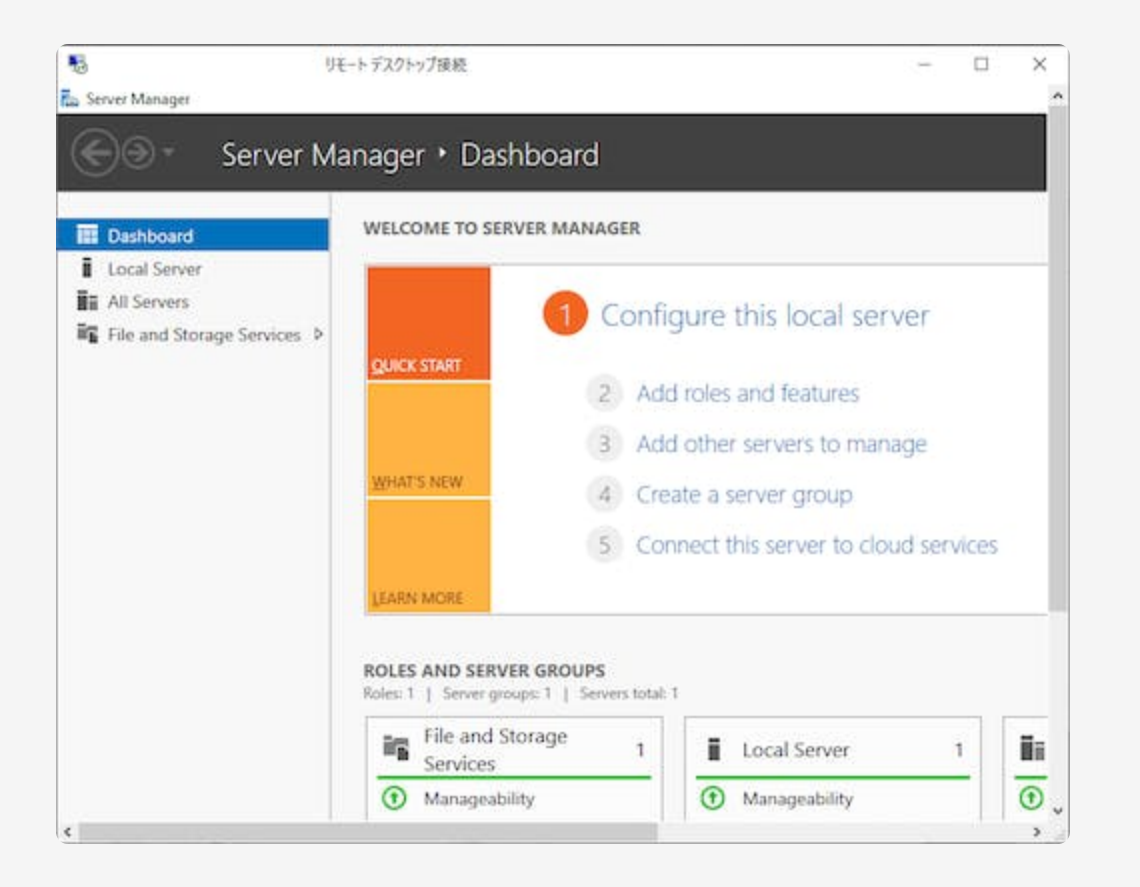

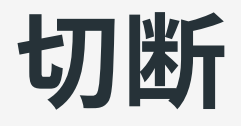

- 通常の RDP と同じ(スタートメニューなどから切断する)
- RDS のような外部からの切断や挙動の指定はできないもよう
- 「My Account」「セキュリティ情報」から「すべてサインアウト してください」を選択してもサインアウトされない

 自分のサインイン

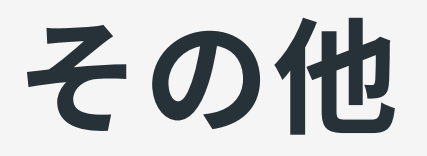

課題

継続して利用する場合、以下の点は不便なので回避したい。

- 「電話によるサインイン」を有効にしているユーザーでもパスワー ドを求められる
  - 条件付きアクセスで回避できる可能性はあるが未検証
- 接続時にリモートコンピューター(仮想マシン)の ID 確認が必要
   Azure AD の設定で回避できないか?
- •利用できるクライアント環境が限定される
  - 管理されたデバイスに限定されるのは良いのだが、できれば Android の Remote Desktop も使いたい